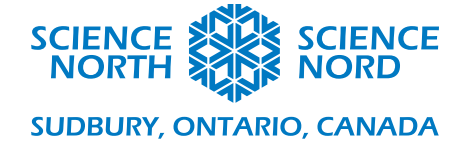

## Jardin numérique

4<sup>e</sup> année – Habitats et communautés

Jardin numérique – Fiche de programmation des enseignants.

- Demandez aux élèves de créer des variables en cliquant sur l'onglet Variables et en sélectionnant Make a Variable (Faire une variable). Demandez aux élèves de les nommer « counter » (compteur), « buttonpressed » (boutonenfoncé), « sunlight » (lumière du soleil) et « water » (eau).
- Dans le bloc « on start » (au démarrage), faites glisser et déposer depuis l'onglet Variable le bloc « Set -blank- to » (fixé -vide- à) et fixez-le à « sunlight » (lumière du soleil) en appuyant sur la liste déroulante, puis un autre bloc « Set -blank- to » (fixé vide- à) et fixez-le à « water » (eau). Fixez ces deux variables à 10.

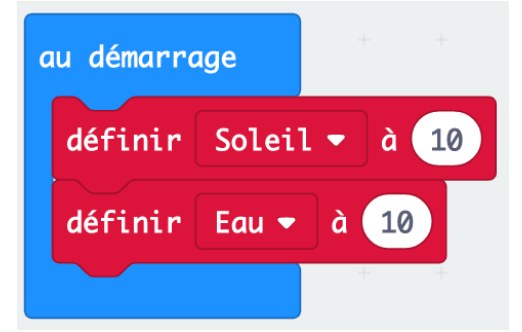

À partir de l'onglet Logic (Logique), prenez un bloc « if » (si) et faites-le glisser dans le bloc « forever » (toujours), puis prenez un bloc de comparaison « = » et glissez-le dans l'emplacement hexagone du bloc « if » (si) et dans ce bloc de comparaison, placez la variable « boutonpressed » (boutonenfoncé) dans le premier emplacement et dans le second emplacement, placez un bloc « false » (faux) dans la section booléenne de l'onglet Logic (Logique).

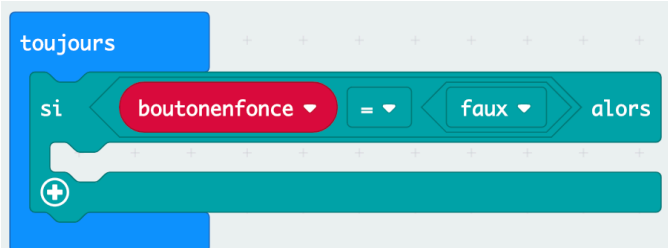

 Dans l'onglet Logic (Logique), vous trouverez le bloc « If Then Else » (Si Alors Autre). Glissez et placez le bloc situé sous le bloc « If buttonpressed » (Si boutonenfoncé), à partir de l'onglet Logic (Logique), faites glisser le bloc « and » (et) dans l'emplacement qui dit « true » (vrai) dans le bloc « If Then Else » (Si Alors Autre), puis, à partir de l'onglet Logic (Logique), faites glisser un bloc de comparaison

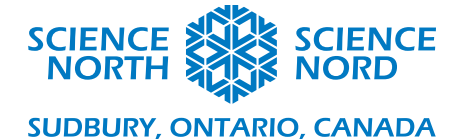

« < » dans le premier hexagone et dans le second hexagone, placez un autre bloc. Fixez ensuite les deux blocs à « greater than or equal too » (supérieur ou égal à). Placez ensuite la variable « water » (eau) dans le premier emplacement circulaire du bloc de comparaison et le numéro 10 dans l'autre emplacement. Faites la même chose avec l'autre bloc de comparaison, mais placez la variable « sunlight » (lumière du soleil) dans le premier emplacement à la place. Ensuite, placez un bloc « show leds » (montrer lumières) à partir de l'onglet Basic (Base) dans ce bloc « if water greater than or equal to 10 and sunlight greater than or equal to 10 » (si l'eau est supérieure ou égale à 10 et la lumière du soleil est supérieure ou égale à 10) et demandez aux élèves de dessiner une « healthy plant » (plante en santé).

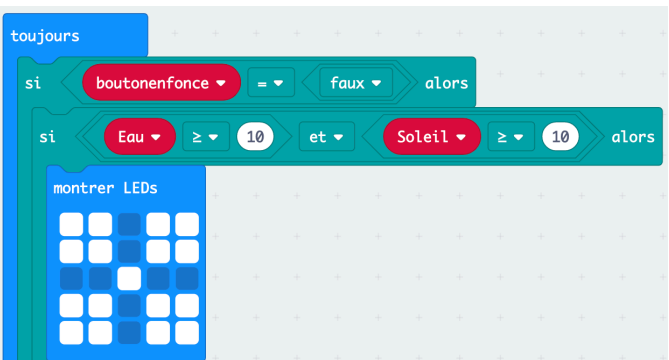

Ensuite, dupliquez le bloc « if water greater than or equal to 10 and sunlight greater than or equal to 10 » (si l'eau est supérieure ou égale à 10 et la lumière du soleil est supérieure ou égale à 10) en cliquant avec le bouton droit de la souris sur ce bloc. Placez ensuite le bloc dupliqué dans la section « else » (autre) de votre bloc précédent. Fixez les blocs de comparaison à 8 au lieu de 10, puis poursuivez ce processus encore et encore en abaissant le nombre de 2 intervalles à chaque fois, jusqu'à ce que vous créez un bloc « if water greater than or equal to 2and sunlight greater than or equal to 2 » (si l'eau est supérieure ou égale à 2 et la lumière du soleil est supérieure ou égale à 2). Dans chacun des cas, créez une image de plante plus « Sickly » (Malade) jusqu'au dernier bloc, qui devrait être un seul pixel au milieu. Dans la dernière section « else » (autre), placez une icône fantôme dans l'onglet Basic (Base).

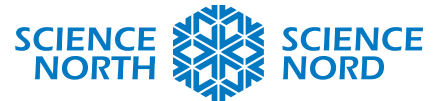

## SUDBURY, ONTARIO, CANADA

| sinon si Eau | • ≥ | • ( | 6 | et |     |   | Soleil | • | ≥ ▼ | 6 |                       | alors | s |
|--------------|-----|-----|---|----|-----|---|--------|---|-----|---|-----------------------|-------|---|
| montrer LEDs | +   | +   | + | +  | +   | + | +      | + | +   | + | +                     | +     |   |
|              | +   |     |   |    |     |   |        |   |     |   |                       |       |   |
|              | +   |     |   |    |     |   |        |   |     |   |                       |       |   |
|              | +   |     |   |    |     |   |        |   |     |   |                       |       |   |
|              | +   |     |   |    |     |   |        |   |     |   |                       |       |   |
| sinon si Eau | • ≥ | • ( | 4 | et |     |   | Soleil | D | ≥ ▼ | 4 | $\left \right\rangle$ | alors | s |
| montrer LEDs | +   | +   | + | +  | +   | + | +      | + | +   | + | +                     | +     |   |
|              | +   |     |   |    |     |   |        |   |     |   |                       |       |   |
|              | +   |     |   |    |     |   |        |   |     |   |                       |       |   |
|              | +   |     |   |    |     |   |        |   |     |   |                       |       |   |
|              | -+  |     |   |    |     |   |        |   |     |   |                       |       |   |
| sinon si Eau | ▶ ≥ | • ( | 2 | et | • < | ( | Soleil | D | ≥ ▼ | 2 | $\left \right\rangle$ | alors | s |
| montrer LEDs |     | Ŧ   | - | -  |     |   | -      |   |     | - |                       |       |   |
|              | +   |     |   |    |     |   |        |   |     |   |                       |       |   |
|              | +   |     |   |    |     |   |        |   |     |   |                       |       |   |
|              | +   |     |   |    |     |   |        |   |     |   |                       |       |   |
|              | +   |     |   |    |     |   |        |   |     |   |                       |       |   |
| sinon        |     |     |   |    |     |   |        |   |     |   |                       |       |   |
|              |     |     |   |    |     |   |        |   |     |   |                       |       |   |

Maintenant tout en bas (toujours dans le bloc « if buttonpressed = false » [si boutonenfoncé = faux] d'origine) de l'onglet Variables, placez un bloc « change by » (changé par) et fixez la variable à « water » (eau). Ensuite, à partir de l'onglet Math, glissez le bloc « pick random » (choisir au hasard) et fixez-le à « 0 to -3 » (0 à -3), cela diminuera notre variable « water » (eau) d'un nombre aléatoire entre 0 et 3, c'est l'un des facteurs qui fait que notre plante « wilt » (flétrit) à cause de nos comparaisons. Ensuite, vous placerez un bloc « change by » (changer par) en dessous et fixez la variable à « counter » (compteur) et fixez la valeur « by 1 » (par 1), ce qui augmentera notre variable de 1 à chaque cycle.

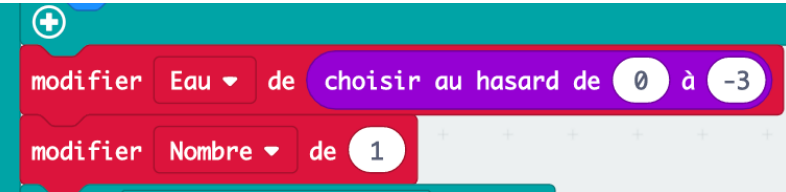

Ensuite, nous joindrons un bloc « if » (si) de l'onglet Logic (Logique) et nous ajouterons un bloc de comparaison « = » à l'emplacement hexagone, dans le premier emplacement du bloc de comparaison, nous placerons la variable « counter » (compteur) et dans le second emplacement, nous entrerons 5. Dans ce bloc « if counter = 5 » (si compteur = 5), nous allons faire glisser un bloc « change by » (changer par) et fixez la variable à la lumière du soleil. Dans le bloc « by » (par), nous glisserons un autre bloc « pick random » (choisir au hasard) de l'onglet Math et le fixer à « 0 to -

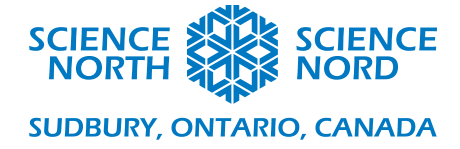

**3** » (**0** à -3). En dessous, nous ajouterons un **bloc** « **set to** » (fixé à) et définir la variable à « **counter** » (**compteur**) et laisser le « to 0 » (à 0). Ces blocs ne s'activeront qu'au moment où « **counter** = **5** » (**compteur** = **5**) et ensuite il diminuera notre variable « sunlight » (lumière du soleil) d'un nombre aléatoire entre 0 et 3, puis fixera de nouveau notre compteur à 0. Sous ce **bloc** « **if counter** = **5** » (**si compteur** = **5**), placez un **bloc** « **pause** » à partir de **l'onglet Basic** (**Base**) et fixez-le à 3000, soit 3 secondes. Cette action fera attendre notre programme 3 secondes avant qu'il ne poursuive sa boucle.

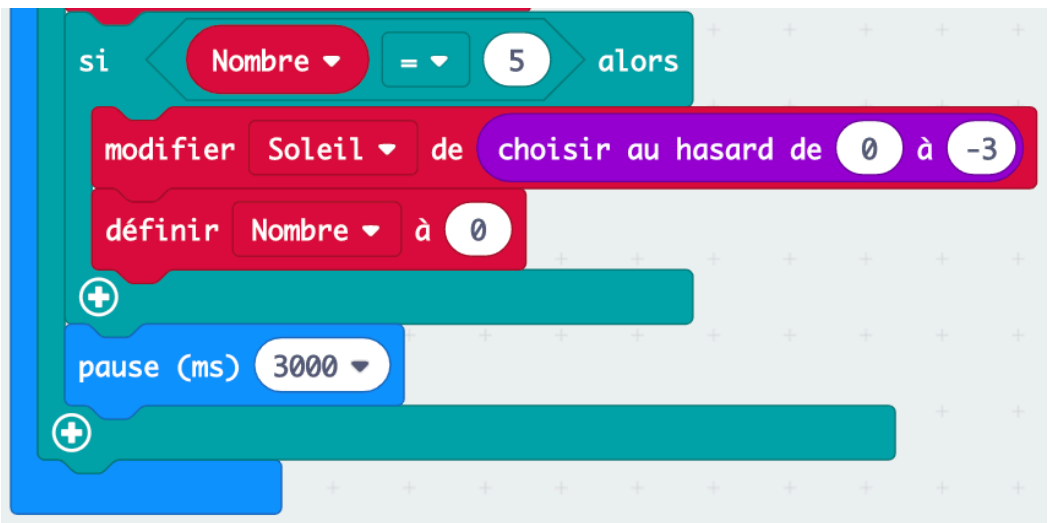

Ensuite, nous ajouterons deux boutons qui arroseront et donneront de la lumière à notre plante numérique. Prenez d'abord un bloc « on button A pressed » (sur le bouton A enfoncé) de l'onglet Input (Entrée). Dans le bloc A, placez un bloc « set to » de l'onglet Variables et fixez la variable à « buttonpressed » (boutonenfoncé) et dans le cercle, glissez un bloc « true » (vrai) de l'onglet Logic (Logique) sous ce bloc, placez un bloc « show icon » (montrer icône) à et parapluie. Sous ce bloc, placez un bloc « set to » (fixé à) et fixé la variable sur à « water » (eau) et fixé 0 à 10, puis ajoutez un bloc « set buttonpressed to » (fixé boutonenfoncé à), mais cette fois, glissez un bloc « false » (faux) de l'onglet Logic (Logique) au lieu de true (vrai). Ces déclarations vraies ou fausses sont importantes parce qu'elles s'assurent que le programme ne réalise qu'une seule des tâches à la fois. Elles empêchent la plante numérique de perdre plus d'eau alors que vous l'arrosez (appuyez sur A).

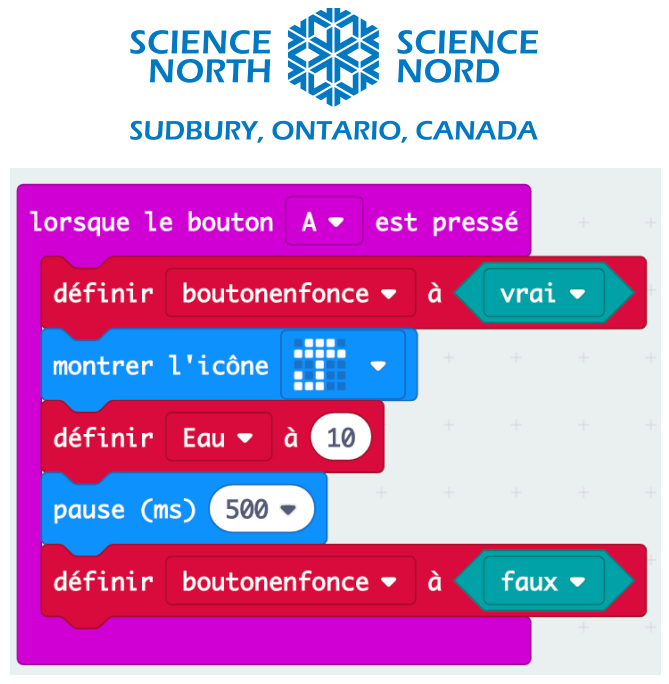

• Enfin dupliquez le bloc « on button A pressed » (sur le bouton A enfoncé) en cliquant avec le bouton droit de la souris sur le bloc et en sélectionnant duplicate (dupliquer). Ensuite, fixez ce bloc dupliqué à « B » au lieu de « A », changez également l'icône à un soleil et « water » (eau) à « sunlight » (lumière du soleil).

| lorsque le bouton B ▼ est pressé   |
|------------------------------------|
| définir boutonenfonce 🗸 à 🔍 vrai 🗸 |
| montrer l'icône                    |
| définir Soleil 🕶 à 10              |
| pause (ms) 500 -                   |
| définir boutonenfonce 🔹 à 🖉 faux 🗸 |
|                                    |

• Cliquez sur « DOWNLOAD » (TÉLÉCHARGER). Vous avez maintenant une plante numérique fonctionnelle pour votre jardin numérique.